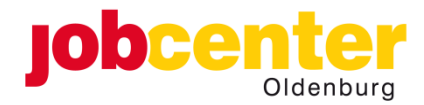

# **Einlösung Freischaltcode**

### Stand 12.02.2025

Rufen Sie bitte die Website <u>https://www.arbeitsagentur.de/link/freischaltcode</u> auf oder scannen Sie den QR-Code mit Ihrem Handy oder Tablet. Beides finden Sie auf dem Zettel Ihres Freischaltcodes.

Wählen Sie dann diese Anmelde-Möglichkeit:

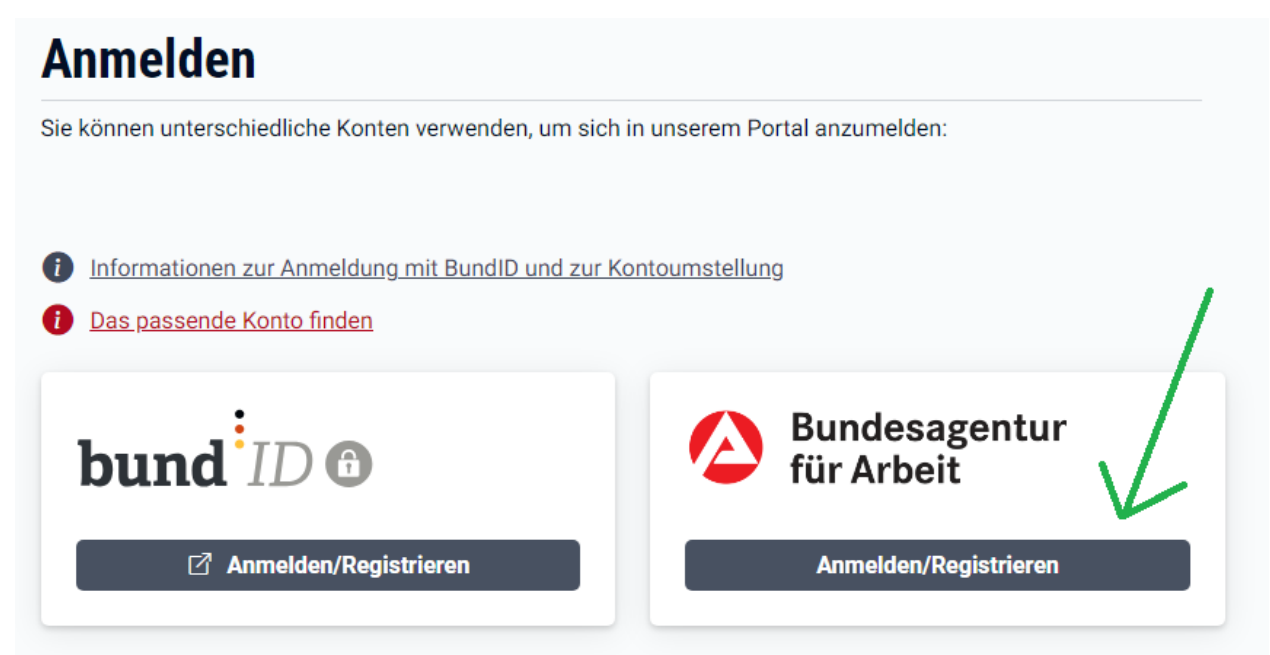

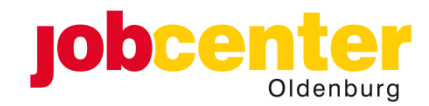

Klicken Sie auf "Jetzt registrieren": WICHTIG: Hatten Sie sich <u>selbst</u> schon ein BA-Konto angelegt? Dann melden Sie sich bitte mit Ihren Zugangsdaten an. Nehmen Sie keine erneute Registrierung vor! (Weiter ab Seite 5)

Führen Sie die Registrierung durch und beachten Sie unbedingt die Vorgaben für Ihr selbst zu wählendes Passwort:

#### Anmeldung

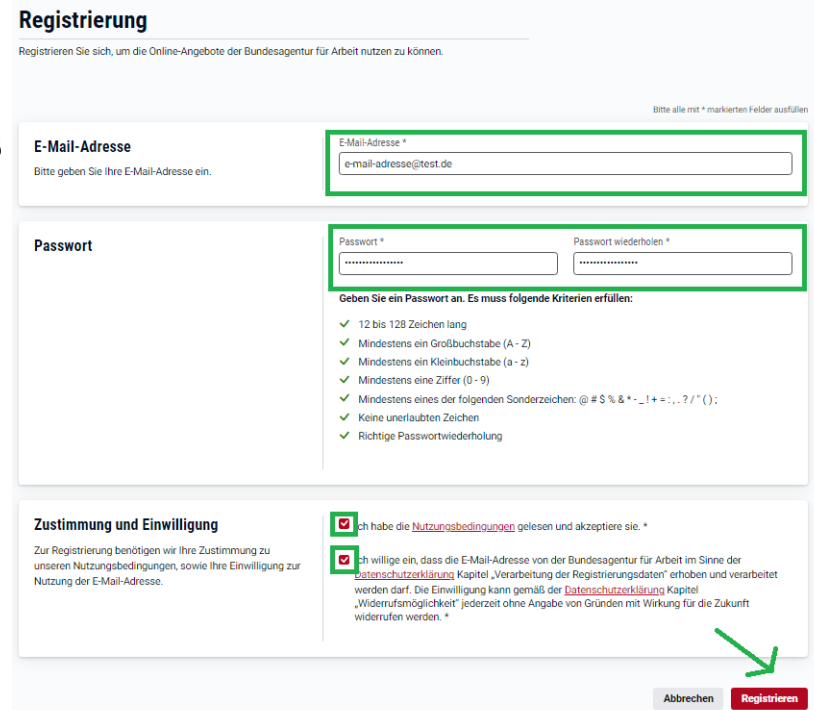

![](_page_2_Picture_0.jpeg)

Ihnen wird folgender Hinweis angezeigt:

![](_page_2_Picture_2.jpeg)

Öffnen Sie die Ihnen zugesandte E-Mail und klicken Sie auf den Link zur Bestätigung.

Danach wird Ihnen diese Benachrichtigung angezeigt:

Sie haben Ihre E-Mail-Adresse erfolgreich bestätigt.

Sie können sich jetzt im Portal der Bundesagentur für Arbeit mit der E-Mail-Adresse anmelden und unsere Online-Angebote nutzen.

![](_page_2_Picture_7.jpeg)

![](_page_3_Picture_0.jpeg)

## Sie werden auf die Anmelde-Seite weitergeleitet und wählen diese Möglichkeit:

| e können unterschiedliche Konten verwenden, um                            | sich in unserem Portal anzumelden: |
|---------------------------------------------------------------------------|------------------------------------|
| Informationen zur Anmeldung mit BundID und z<br>Das passende Konto finden | <u>rur Kontoumstellung</u>         |
| bund ID 🙃                                                                 | Bundesagentur<br>für Arbeit        |
|                                                                           | Annalden (Desisteiseen             |

A none a labora ar

Menden Sie sich an:

| Aelden Sie sich bitte mit Ihren Zugangsdaten an:    |     |
|-----------------------------------------------------|-----|
|                                                     |     |
|                                                     |     |
| Verzögerte Zustellung von E-Mails                   |     |
| Aufarund des hohen Nutzeraufkommens kommt es derzei | it  |
| zu Zustellverzögerungen bei E-Mails.                |     |
|                                                     |     |
| enutzername / E-Mail-Adresse                        |     |
| Meine E-Mail-Adresse                                |     |
| Passwort                                            |     |
|                                                     | G   |
|                                                     |     |
| V                                                   |     |
| ← Zurück Anmeld                                     | len |
| loch kein Konto? <u>Jetzt registrieren.</u>         |     |

![](_page_4_Picture_0.jpeg)

Geben Sie nun Ihren 12-stelligen Freischaltcode ein.

Bitte beachten Sie, dass die beiden Trennstriche ("-") nicht Bestandteil des Codes sind, sondern nur der besseren Lesbarkeit dienen.

### eServices freischalten

Mit Ihrem Freischaltcode erhalten Sie Zugang zu eServices.

Bitte alle mit \* markierten Felder ausfüllen

#### Freischaltcode eingeben

Geben Sie bitte den 12-stelligen Freischaltcode ein, den Sie mit unserem Schreiben erhalten haben. Der Freischaltcode besteht aus Zahlen und Großbuchstaben, zum Beispiel: HET2 - 2X8A - UXAS.

| XXXX-XXXX-XXXX |          |
|----------------|----------|
|                | <b>`</b> |
|                |          |

Ihnen wird dann ihr Profil angezeigt:

![](_page_4_Picture_10.jpeg)

![](_page_5_Picture_0.jpeg)

Bitte stimmen Sie der Online-Kommunikation zu. Dann erhalten Sie alle Bescheide etc. direkt per Online-Zustellung und nicht mehr postalisch. Sie können uns dann auch Nachrichten schreiben und empfangen.

Hierzu wählen Sie "Profil" und die Funktion "Profil bearbeiten" und dann "Online-Kommunikation" aus:

![](_page_5_Picture_3.jpeg)

![](_page_6_Picture_0.jpeg)

### Aktivieren Sie den Schiebe-Schalter:

![](_page_6_Picture_2.jpeg)

#### Ihnen wird folgende Bestätigung angezeigt:

| Bundesagentur für Arbeit                                                                                                    | ), Suche 🤌 🗘 😨 Profil 🗮 Menü                                                                                                    |
|----------------------------------------------------------------------------------------------------|----------------------------------------------------------------------------------------------------|
| Startseite > Profil Meine Bescheide und Nachweise                                                                                                    | Conline-Kommunikation                                                                                                    |
| Online-Kommunikation Schriftstücke (Bescheide, Nachweise, Schreiben), Antrige und Postfachnachn<br>noch nicht digitalisierte Verwahungsprozesse erhalten Sie Dokumente weiterh | chten im Leistungspostfach werden ihnen auszichkeßlich online bereitgestellt. Für<br>in per Past.                                        |
| Eine Deaktivierung der Online-Kommunikation auf postalischen Versand wird e<br>ausgefertigte Bescheide werden unter Umständen noch online zugestellt. Prüf                     | erst nach wenigen Werktagen wirksam. Bereits für die Online Bekanntgabe<br>Ien Sie deher in den nächsten Tagen auch ihre Bescheidablage. |
| Status der Online-Kommunikation                                                                                                    | •                                                                                                    |